## Support Plan

# usermanual

 Issue
 01

 Date
 2022-09-14

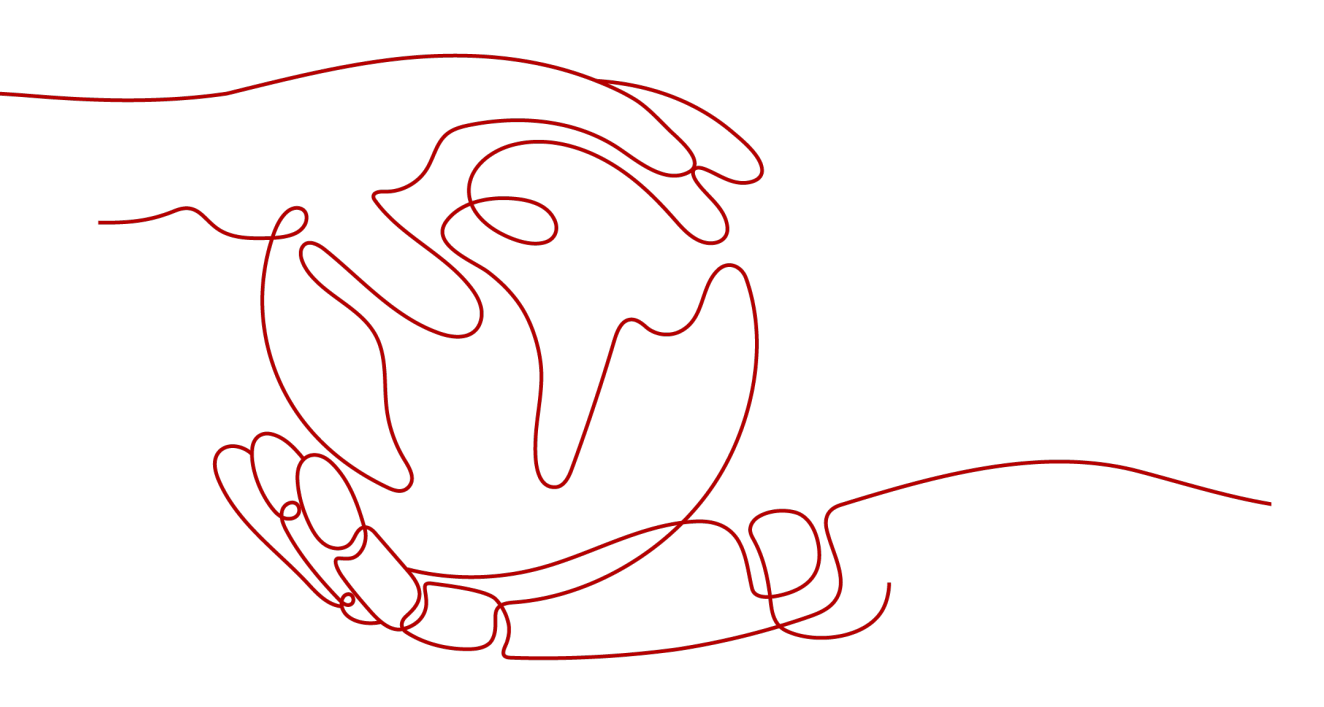

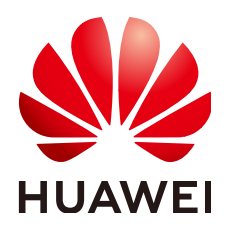

HUAWEI TECHNOLOGIES CO., LTD.

#### Copyright © Huawei Technologies Co., Ltd. 2023. All rights reserved.

No part of this document may be reproduced or transmitted in any form or by any means without prior written consent of Huawei Technologies Co., Ltd.

#### **Trademarks and Permissions**

NUAWEI and other Huawei trademarks are trademarks of Huawei Technologies Co., Ltd. All other trademarks and trade names mentioned in this document are the property of their respective holders.

#### Notice

The purchased products, services and features are stipulated by the contract made between Huawei and the customer. All or part of the products, services and features described in this document may not be within the purchase scope or the usage scope. Unless otherwise specified in the contract, all statements, information, and recommendations in this document are provided "AS IS" without warranties, guarantees or representations of any kind, either express or implied.

The information in this document is subject to change without notice. Every effort has been made in the preparation of this document to ensure accuracy of the contents, but all statements, information, and recommendations in this document do not constitute a warranty of any kind, express or implied.

### Huawei Technologies Co., Ltd.

- Address: Huawei Industrial Base Bantian, Longgang Shenzhen 518129 People's Republic of China Website: https://www.huawei.com
- Email: <u>support@huawei.com</u>

# **Contents**

| 1 Buying a Support Plan             | 1  |
|-------------------------------------|----|
| 2 Viewing a Support Plan            |    |
| 3 Changing a Support Plan           | 4  |
| 3.1 Upgrading a Support Plan        | 4  |
| 3.2 Downgrading a Support Plan      | 6  |
| 4 Renewing a Support Plan           | 8  |
| 5 Unsubscribing from a Support Plan | 10 |

# **1** Buying a Support Plan

#### Scenario

You are using a Basic support plan, and want to buy a Developer, Business, or Enterprise support plan to obtain better service response and service content.

#### Procedure

- **Step 1** Go to the **Support Plans** page.
- Step 2 Click Buy Now.

Figure 1-1 Buy Now

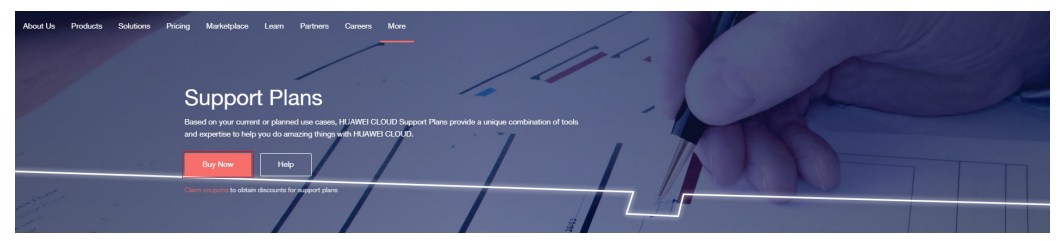

**Step 3** Go to the support plan purchase page, specify **Specification** and **Duration**, and click **Buy Now**.

Figure 1-2 Buy Now

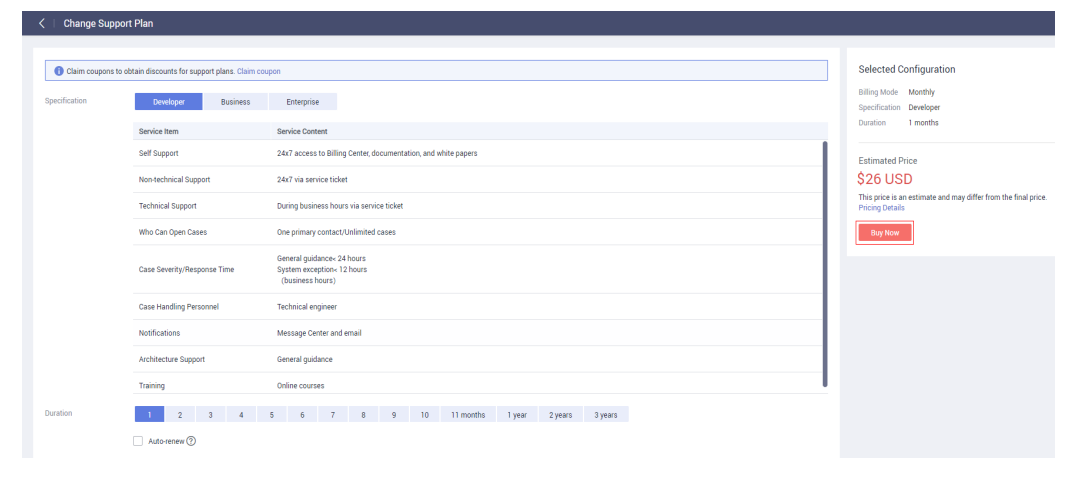

Step 4 On the displayed page, select I have read and agree to the Support Plan Service Statement, and click Pay Now.

| Change Support Plan        |                                                  |              |          |                                  |                        |
|----------------------------|--------------------------------------------------|--------------|----------|----------------------------------|------------------------|
| Configure                  | 2 Confirm (3) Pay                                |              |          |                                  |                        |
|                            |                                                  |              |          |                                  |                        |
| Product                    | Specification                                    | Billing Mode | Duration | Quantity                         | Price                  |
| Support Plan               | Developer                                        | Monthly      | 1 month  | 1                                | \$ 26 USD              |
|                            |                                                  |              |          |                                  |                        |
|                            |                                                  |              |          |                                  |                        |
|                            |                                                  |              |          |                                  |                        |
|                            |                                                  |              |          |                                  |                        |
|                            |                                                  |              |          |                                  |                        |
|                            |                                                  |              |          |                                  |                        |
|                            |                                                  |              |          |                                  |                        |
|                            |                                                  |              |          |                                  |                        |
|                            |                                                  |              |          |                                  |                        |
|                            |                                                  |              |          |                                  |                        |
|                            |                                                  |              |          |                                  |                        |
|                            |                                                  |              |          |                                  |                        |
|                            |                                                  |              |          |                                  |                        |
|                            |                                                  |              |          |                                  |                        |
|                            |                                                  |              |          |                                  |                        |
|                            |                                                  |              |          |                                  |                        |
|                            |                                                  |              |          |                                  |                        |
| Price: \$26 USD            |                                                  |              |          | I have read and agree to the Sup | port Plan Service Stat |
| price is an estimate and r | nay differ from the final price. Pricing Details |              |          | Pre                              | vious Pay No           |

#### Figure 1-3 Pay Now

**Step 5** On the payment confirmation page, select a payment method and click **Pay**.

#### Figure 1-4 Pay

| Configure                                            | Confirm                                | <b>3</b> Pay                                                             |
|------------------------------------------------------|----------------------------------------|--------------------------------------------------------------------------|
| Please select discounts/coupons and pay your orders. |                                        |                                                                          |
| CS1912091132CAL3A SupportPlan                        |                                        | Subtotal : \$26.00 US                                                    |
| Select Payment Method                                |                                        | Pay : \$26.00 USD(\$0.00 USD VAT Inclusive                               |
|                                                      |                                        |                                                                          |
| Balance Balance (Credit Account                      | ), Credit Account Payment: \$26.00 USD |                                                                          |
| Balance Balance (Credit Account                      | ), Credit Account Payment: \$26.00 USD | Total : <mark>\$26 00 US</mark><br>VAT ⑦ \$0.00 US                       |
| Balance Balance (Credit Account                      | ), Credit Account Payment: \$26.00 USD | Total :\$26.00 US<br>VAT © \$0.00 US<br>Amount Due : <b>\$26.00 US</b> [ |

**Step 6** In the **Identity Verification** dialog box, select **Mobile number** or **Email** for authentication. Enter the verification code and click OK.

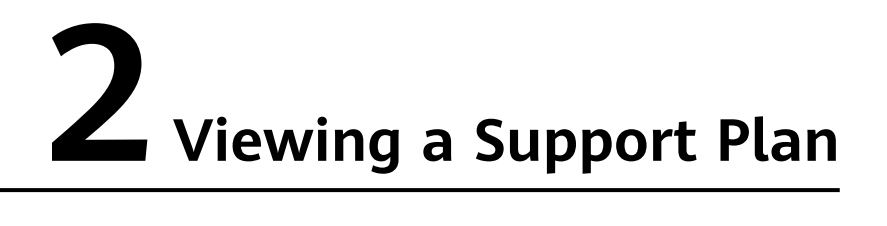

#### Scenario

You view the level, validity period, and service content of the current support plan.

#### Procedure

- **Step 1** Log in to the HUAWEI CLOUD management console and go to the **Plan Details** page.
- **Step 2** You can view the service items, service content, and validity period of the current support plan.

| Ì               |                   | Plan Details                               |                                                                                |                       |
|-----------------|-------------------|--------------------------------------------|--------------------------------------------------------------------------------|-----------------------|
| Support Center  |                   | Current Plan Developer Renew More +        | Learn more                                                                     |                       |
| Service Tickets | ~                 | Validity Period (Jul 24, 2019 18:13:26 GMT | +08:00 to Oct 24, 2019 23:59:59 GMT+08:00)                                     |                       |
| Support Plans   | ^                 |                                            |                                                                                |                       |
| Plan Details    |                   | Service Item                               | Service Content                                                                | Operation             |
| Questionnaire   |                   | Self Support                               | 24x7 access to Billing Center, documentation, and white papers                 |                       |
|                 |                   | Non-technical Support                      | 24x7 via service ticket                                                        | Create Service Ticket |
|                 | Technical Support | During business hours via service ticket   | Create Service Ticket                                                          |                       |
|                 |                   | Who Can Open Cases                         | One primary contact/Unlimited cases                                            | -                     |
|                 |                   | Case Severity/Response Time                | General guidance: 24 hours<br>System exception- 12 hours<br>( business hours ) |                       |
|                 |                   | Case Handling Personnel                    | Technical engineer                                                             |                       |
|                 |                   | Notifications                              | Message Center and email                                                       | -                     |
|                 |                   | Architecture Support                       | General guidance                                                               |                       |
|                 |                   | Training                                   | Online courses                                                                 | HUAWEI CLOUD Academy  |

#### Figure 2-1 Viewing the plan details

# **3** Changing a Support Plan

## 3.1 Upgrading a Support Plan

#### Scenario

The response time and service content of the current support plan cannot meet service requirements, and faster response or dedicated service content is required.

#### Procedure

- **Step 1** Log in to the HUAWEI CLOUD management console and go to the **Plan Details** page.
- **Step 2** Click **More > Change**.

#### Figure 3-1 Changing a support plan

| Support Center    | Plan Details                             |                                                                                         |                       |
|-------------------|------------------------------------------|-----------------------------------------------------------------------------------------|-----------------------|
| Service Tickets - | Current Plan Developer Renew More v Lean | more Validity Period (Dec 09, 2019 11:41:13 GMT+08:00 to Jan 09, 2020 23:59:59 GMT+08:0 | 0)                    |
| Support Plans     | Service Item                             | Service Content                                                                         | Operation             |
| Plan Details      | Self Support                             | 24x7 access to Billing Center, documentation, and white papers                          | -                     |
|                   | Non-technical Support                    | 24x7 via service ticket                                                                 | Create Service Ticket |
|                   | Technical Support                        | During business hours via service ticket                                                | Create Service Ticket |
|                   | Who Can Open Cases                       | One primary contact/Unlimited cases                                                     |                       |
|                   | Case Severity/Response Time              | General guidance-/ 24 hours<br>System exception-/ 12 hours<br>(Juaniess hours)          | -                     |
|                   | Case Handling Personnel                  | Technical engineer                                                                      | -                     |
|                   | Notifications                            | Message Center and email                                                                | -                     |
|                   | Architecture Support                     | General guidance                                                                        | -                     |
|                   | Training                                 | Online courses                                                                          | HUAWEI CLOUD Academy  |

**Step 3** On the **Change Support Plan** page, select the desired support plan. View the supplementary fee and click **Change Now**.

#### Figure 3-2 Change Now

| Validity Period (Dec 96, 2019 11.41.31 SART-68.00 to Jan 99, 2009 23.95.95 GART-68.00)  documentation, and white papers  RSack |
|----------------------------------------------------------------------------------------------------|
| documentation, and white papers                                                                                                |
| documentation, and white papers .                                                                                              |
| documentation, and white papers                                                                                                |
| li back                                                                                                    |
|                                                                                                    |
| sck                                                                                                    |
| cases                                                                                                    |
| « A bours<br>dity-1 hours                                                                                                    |
|                                                                                                    |
| 1                                                                                                    |
|                                                                                                    |
|                                                                                                    |
|                                                                                                    |
|                                                                                                    |

Step 4 On the displayed page, select I have read and agree to the Support Plan Service Statement, and click Next.

#### Figure 3-3 Next

Change Support Plan

| Configure    | 2 Confirm             |                   | 3 Pay         |
|--------------|-----------------------|-------------------|---------------|
| Product      | Current Specification | New Specification | Price         |
| Support Plan | Developer             | Business          | \$ 179.61 USD |

| Supplementary Fee \$179.61 USD                                                 | I have read and agree to the Support Plan Service Statement |
|--------------------------------------------------------------------------------|-------------------------------------------------------------|
| This price is an estimate and may differ from the final price. Pricing Details | Previous                                                    |

**Step 5** On the payment confirmation page, select a payment method and click **Pay**.

#### Figure 3-4 Pay

| Buy Support Plan                       |                                        |                    |                                        |
|----------------------------------------|----------------------------------------|--------------------|----------------------------------------|
| Configure                              |                                        | Confirm            | 3 Pay                                  |
| Please select discounts/coupons and pa | ay your orders.                        |                    |                                        |
| CS191209 SupportPlan                   |                                        |                    | Subtotal : \$64.00 USD                 |
| Select Payment Method                  |                                        | Pay : \$64.00 USE  | )(\$0.00 USD VAT Inclusive)            |
| • Balance Balance                      | (Credit Account )), Credit Account Pay | /ment: \$64.00 USD |                                        |
|                                        |                                        |                    | Total :\$64.00 USD<br>VAT ③ \$0.00 USD |
|                                        |                                        | Amount Due :       | \$64.00 USD                            |
|                                        |                                        |                    | Pay                                    |

**Step 6** In the **Identity Verification** dialog box, select **Mobile number** or **Email** for authentication. Enter the verification code and click OK.

----End

### 3.2 Downgrading a Support Plan

#### Scenario

You downgrade the support plan to balance service costs and service requirements.

#### Procedure

- **Step 1** Log in to the HUAWEI CLOUD management console and go to the **Plan Details** page.
- **Step 2** Click **More** > **Change** to go to the page for changing the support plan.

Figure 3-5 Changing a support plan

|                 |                    | Plan Details                            |                                                                                                    |                       |
|-----------------|--------------------|-----------------------------------------|----------------------------------------------------------------------------------------------------|-----------------------|
| Support Center  |                    | Current Plan Business Renew More +      | Learn more                                                                                                    |                       |
| Service Tickets | ~                  | Validity Period (Jul 24, 20 Unsubscribe | +08:00 to Oct 24, 2019 23:59:59 GMT+08:00)                                                                                                    |                       |
| Support Plans   | ^                  |                                         |                                                                                                    |                       |
| Plan Details    |                    | Service Item                            | Service Content                                                                                                    | Operation             |
| Questionnaire   |                    | Self Support                            | 24x7 access to Billing Center, documentation, and white papers                                                                                 | -                     |
|                 |                    | Non-technical Support                   | 24x7 via service ticket and call-back                                                                                                    | Create Service Ticket |
|                 |                    | Technical Support                       | 24x7 via service ticket, call-back                                                                                                    | Create Service Ticket |
|                 | Who Can Open Cases | Unlimited contacts/Unlimited cases      |                                                                                                    |                       |
|                 |                    | Case Severity/Response Time             | General guidance- 24 hours<br>System exception- 12 hours<br>Production system exception- 4 hours<br>Production system unavailability - 1 hours | -                     |
|                 |                    | Case Handling Personnel                 | Technical expert                                                                                                    |                       |
|                 |                    | Notifications                           | Message Center and email                                                                                                    |                       |
|                 |                    | Support APIs                            | Service ticket open APIs                                                                                                    |                       |
|                 |                    | Third-Party Software Support            | Configuration guide and troubleshooting assistance                                                                                             |                       |
|                 |                    | Architecture Support                    | Guidance based on industry practices                                                                                                    |                       |
|                 |                    | Training                                | Online courses                                                                                                    | HUAWEI CLOUD Academy  |

**Step 3** On the **Change Support Plan** page, select the desired support plan. View the refund and click **Change Now**.

#### Figure 3-6 Change Now

| Change Support Plan 🧹          | Back to Support Plans                                                         |
|--------------------------------|-------------------------------------------------------------------------------|
|                                |                                                                               |
| Selected Configuration         |                                                                               |
| Current Specification Business | Validity Period (Jul 24, 2019 18:13:26 GMT+08:00                              |
| Specification Developer        | Business Enterprise                                                           |
| Service Item                   | Service Content                                                               |
| Self Support                   | 24x7 access to Billing Center, documentation, and white papers                |
| Non-technical Support          | 24x7 via service ticket                                                       |
| Technical Support              | During business hours via service ticket                                      |
| Who Can Open Cases             | One primary contact/Unlimited cases                                           |
| Case Severity/Response Time    | General guidance< 24 hours<br>System exception< 12 hours<br>( busines hours ) |
| Case Handling Personnel        | Technical engineer                                                            |
| Notifications                  | Message Center and email                                                      |
| Architecture Support           | General guidance                                                              |
| ÷ · ·                          | А.Р.                                                                          |
| New Specification Developer    |                                                                               |
| Send Back Fee \$179.76 USD     | m the final ratios. Psicion details                                           |

Step 4 On the displayed page, select I have read and agree to the Support Plan Service Statement, and click Next.

#### Figure 3-7 Next

Change Support Plan

| Configure    | Confirm               |                   | 3 Pay         |
|--------------|-----------------------|-------------------|---------------|
| Product      | Current Specification | New Specification | Price         |
| Support Plan | Business              | Developer         | \$ 179.76 USD |

| Send Back Fee \$179.76 USD                                                     | I have read and agree to the Support Plan Service Statement |  |
|--------------------------------------------------------------------------------|-------------------------------------------------------------|--|
| This price is an estimate and may differ from the final price. Pricing Details | Previous                                                    |  |

**Step 5** Go to **Billing Center > Orders > Details** to view the refund processing progress.

# **4** Renewing a Support Plan

#### Scenario

Your support plan is about to expire and needs to be renewed.

#### Procedure

- **Step 1** Log in to the HUAWEI CLOUD management console and go to the **Plan Details** page.
- Step 2 Click Renew. The resource renewal page is displayed.

#### Figure 4-1 Renewing a support plan

| Ì              |   | Plan Details                                                                     |                                                                                |                       |  |  |  |  |  |  |
|----------------|---|----------------------------------------------------------------------------------|--------------------------------------------------------------------------------|-----------------------|--|--|--|--|--|--|
| Support Center | ~ | Current Plan Developer Renew More -<br>Validity Period (Sep 04, 2019 14:02:01 GM | - Learn more<br>T+08 00 to 0ct 04, 2019 23 59 59 GMT+08 00)                    |                       |  |  |  |  |  |  |
| Support Plans  | ^ | Service Item                                                                     | Service Content                                                                | Operation             |  |  |  |  |  |  |
| Plan Details   |   | Self Support                                                                     | 24x7 access to Billing Center, documentation, and white papers                 | -                     |  |  |  |  |  |  |
| decaronic      |   | Non-technical Support                                                            | 24x7 via service ticket                                                        | Create Service Ticket |  |  |  |  |  |  |
|                |   | Technical Support                                                                | During business hours via service ticket                                       | Create Service Ticket |  |  |  |  |  |  |
|                |   | Who Can Open Cases                                                               | One primary contact/Unlimited cases                                            |                       |  |  |  |  |  |  |
|                |   | Case Severity/Response Time                                                      | General guidance: 24 hours<br>System exception: 12 hours<br>( business hours ) |                       |  |  |  |  |  |  |
|                |   | Case Handling Personnel                                                          | Technical engineer                                                             | -                     |  |  |  |  |  |  |
|                |   | Notifications                                                                    | Message Center and email                                                       |                       |  |  |  |  |  |  |
|                |   | Architecture Support                                                             | General guidance                                                               |                       |  |  |  |  |  |  |
|                |   | Training                                                                         | Online courses                                                                 | HUAWEI CLOUD Academy  |  |  |  |  |  |  |

**Step 3** Select a renewal duration, check the renewal amount, and click **Pay**.

Figure 4-2 Pay

| Name/ID Service Type Current Configuration |                   |              |                             |                 | ion R      | legion       | Status   |             | Validity Period | New Expiration Date |                         | Auto-Renev |               |        |
|--------------------------------------------|-------------------|--------------|-----------------------------|-----------------|------------|--------------|----------|-------------|-----------------|---------------------|-------------------------|------------|---------------|--------|
| ~                                          | <br>16cfadd95435d | 6f5359065    |                             | Support Plan    | develo     | oper support | plan A   | P-Hong Kong | ⊖ Prov          | rision              | 29 days<br>Oct 04, 2019 | Nov 04,    | 2019 23:59:59 | S None |
| Rene                                       | w on the star     | idard renewa | al date <mark>on t</mark> r | ie 1st of every | month at : | 23:59:59 M   | odify    |             |                 |                     |                         |            |               |        |
| lect                                       | Renewal D         | uration      |                             |                 |            |              |          |             |                 |                     |                         |            |               |        |
|                                            |                   |              |                             |                 |            |              |          |             |                 |                     |                         |            |               |        |
| onth                                       | 2 months          | 3 months     | 4 months                    | 5 months        | 6 months   | 7 months     | 8 months | 9 months    | 10 months       | 11 mon              | ths 1 year              | 2 years    | 3 years       |        |
|                                            |                   |              |                             |                 |            |              |          |             |                 |                     |                         |            |               |        |
|                                            |                   |              |                             |                 |            |              |          |             |                 |                     |                         |            |               |        |
|                                            |                   |              |                             |                 |            |              |          |             |                 |                     |                         |            |               |        |
|                                            |                   |              |                             |                 |            |              |          |             |                 |                     |                         |            |               |        |
|                                            |                   |              |                             |                 |            |              |          |             |                 |                     |                         |            |               |        |
|                                            |                   |              |                             |                 |            |              |          |             |                 |                     |                         |            |               |        |

**Step 4** On the payment confirmation page, select a payment method and click **Pay**.

Figure 4-3 Pay

| Fay                                                            |                                            |
|----------------------------------------------------------------|--------------------------------------------|
| Select Preferences                                             |                                            |
| CS1909051614OSFQB Support Plan                                 | Subtotal : \$26.00 USD                     |
| Select Payment Method                                          | Pay: \$26.00 USD(\$0.00 USD VAT Inclusive) |
| Balance (Credit Account ), Credit Account Payment: \$26.00 USD |                                            |
|                                                                | Total: \$26.00 USD<br>VAT ⑦ \$0.00 USD     |
|                                                                | Balance Payment: \$26.00 USD               |
|                                                                | Pay                                        |
|                                                                |                                            |

**Step 5** In the **Identity Verification** dialog box, select **Mobile number** or **Email** for authentication. Enter the verification code and click OK.

# **5** Unsubscribing from a Support Plan

#### Scenario

When you do not need a support plan any more, you can return to the Basic level.

#### Procedure

- **Step 1** Log in to the HUAWEI CLOUD management console and go to the **Plan Details** page.
- **Step 2** Click **More > Unsubscribe**.

#### Figure 5-1 Unsubscribing from a support plan

| pport Center    | Plan Details                             |                                                                                                    |                       |
|-----------------|------------------------------------------|----------------------------------------------------------------------------------------------------|-----------------------|
| rvice Tickets • | Current Plan Business Renew More - Learn | more Validity Period (Dec 09, 2019 11:41:13 GMT+08:00 to Jan 09, 2020 23:59:59 GMT+08                                                         | 00)                   |
|                 | Service Item                             | Service Content                                                                                                    | Operation             |
| Plan Details    | Self Support                             | 24x7 access to Billing Center, documentation, and white papers                                                                                | -                     |
|                 | Non-technical Support                    | 24x7 via service ticket and call-back                                                                                                    | Create Service Ticket |
|                 | Technical Support                        | 24k7 via service ticket, call-back                                                                                                    | Create Service Ticket |
|                 | Who Can Open Cases                       | Unlimited contacts/Unlimited cases                                                                                                    | -                     |
|                 | Case Severity/Response Time              | General guidance- 24 hours<br>System exception- 12 hours<br>Production system exception- 4 hours<br>Production system unavailability- 1 hours | -                     |
|                 | Case Handling Personnel                  | Technical expert                                                                                                    | -                     |
|                 | Notifications                            | Message Center and email                                                                                                    | -                     |
|                 | Support APIs                             | Service ticket open APIs                                                                                                    | -                     |
|                 | Third-Party Software Support             | Configuration guide and troubleshooting assistance                                                                                            | -                     |
|                 | Architecture Support                     | Guidance based on industry practices                                                                                                    | -                     |
|                 | Training                                 | Online courses                                                                                                    | HUAWEI CLOUD Academy  |
|                 |                                          |                                                                                                    |                       |

Step 3 On the displayed page, select the reason for unsubscription, select I understand a handling fee will be charged for this unsubscription, and click Confirm.

#### Figure 5-2 Confirm

| Un     | subscrib                                                                                                    | e < Unsubscriptions           |             |                           |                      |                                            |                    |             |              |  |
|--------|----------------------------------------------------------------------------------------------------|-------------------------------|-------------|---------------------------|----------------------|--------------------------------------------|--------------------|-------------|--------------|--|
|        | For more information on unsubscription rules and handling fees, see Unsubscription Rules.<br>Make sure all data is backed up or migrated before unsubscribing from a resource. All data stored on an unsubscribed resource will be deleted. |                               |             |                           |                      |                                            |                    |             |              |  |
|        | ✓ Name/ID Service Type Current Configuration Region Subscription Consumed(I)                                                                                                    |                               |             |                           |                      |                                            |                    | Handling Fe | Unsubscripti |  |
|        | ~ 🖸                                                                                                    | <br>16ee8bf2c335dedc25918d    | SupportPlan | business support plan     | AP-Hong Kong         | Dec 09, 2019 11:41:<br>Jan 09, 2020 23:59: | 0.00               | 0.00        | 90.00        |  |
| [      | * Select Re                                                                                                    | ason for Unsubscription       | on          |                           |                      |                                            |                    |             |              |  |
|        | Incorrect p                                                                                                    | parameter selection during pu | ırcha       | <ul> <li>More</li> </ul>  | e services purchased | than deployment r                          |                    |             |              |  |
|        | Service tes                                                                                                    | sts completed                 |             | Poor                      | service              |                                            |                    |             |              |  |
|        | Service de                                                                                                    | ployment requirements not n   | net         | <ul> <li>Irrep</li> </ul> | arable fault         |                                            |                    |             |              |  |
| O ther |                                                                                                    |                               |             |                           |                      |                                            |                    |             |              |  |
|        |                                                                                                    |                               |             |                           |                      |                                            | Original Payment @ | )           | \$90.00 USD  |  |
|        |                                                                                                    |                               |             |                           |                      |                                            | Consumed @         | )           | - \$0.00 USD |  |
|        |                                                                                                    |                               |             |                           |                      |                                            |                    | )           | - \$0.00 USD |  |
|        |                                                                                                    |                               |             |                           |                      |                                            | Total Refund       | \$90.0      | )0 USD       |  |
|        |                                                                                                    |                               |             |                           |                      |                                            |                    |             | \$90.00 USD  |  |
|        | Confirm                                                                                                    |                               |             |                           |                      |                                            |                    |             |              |  |

----End